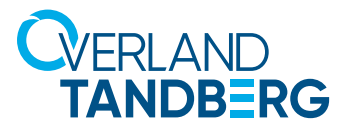

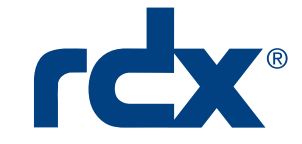

**INTEGRATION BRIEF** 

# Using RDX<sup>®</sup> QuikStation<sup>®</sup> and QuikStor<sup>®</sup> in VMware<sup>®</sup> Environments

Removable disk storage is essential for many SMB customers to meet compliance requirements for data protection in a virtual or hybrid IT environment. Using RDX Removable Storage can help meet those requirements with best of class data backup scenarios for VMware.

Utilizing physical disk storage in a VMware virtual machine (VM) is mostly realized with iSCSI disk subsystems which are connected to the network. Using iSCSI initiators, each VM can access its own portion of disk storage. The following guide explains how to utilize ESXi host-connected RDX QuikStation disk arrays and QuikStor drives directly from a VM.

# Overland-Tandberg RDX QuikStor drives and QuikStation appliances

An alternative backup storage solution, especially for smaller SMB and single-server solutions, is a directly-connected RDX QuikStor, which is available either as internal drives with a USB 3.0 or SATA III interface or as an external drive with an USB 3.0 interface.

For iSCSI network-attached removable disk storage, the RDX QuikStation is designed to provide data protection and off-site disaster recovery for either physical or virtual SMB and SME environments.

# Using SATA III drives and appliances

VMware allows data to pass through SATA ports to a guest machine, which you can use as a virtual backup server. The RDX devices provide a high performance solution for all storage tasks requiring removability and off-site storage for compliance backup and archiving tasks.

#### **RDX Installation**

Install a SATA controller to your ESXi host. Make sure that the controller supports AHCI. Potential RAID functionality should be turned OFF. Install your RDX SATA III drive or appliance as directed. Connect SATA and power cables.

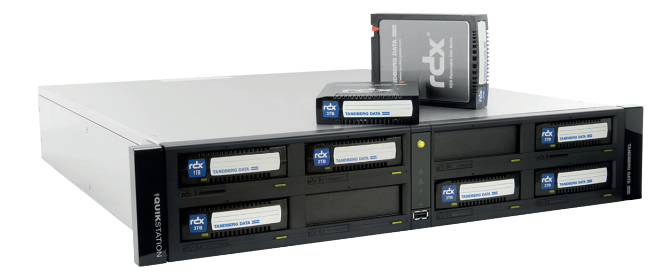

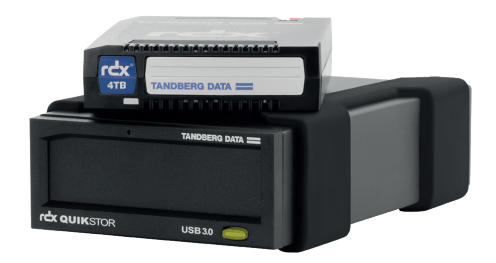

RDX QuikStation and QuikStor combines the Benefits of Disk and Tape

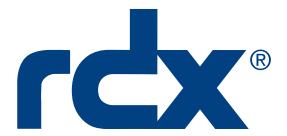

#### Switch the ESXi host to maintenance mode

It is recommended to switch the ESXi host into maintenance mode during the following operations.

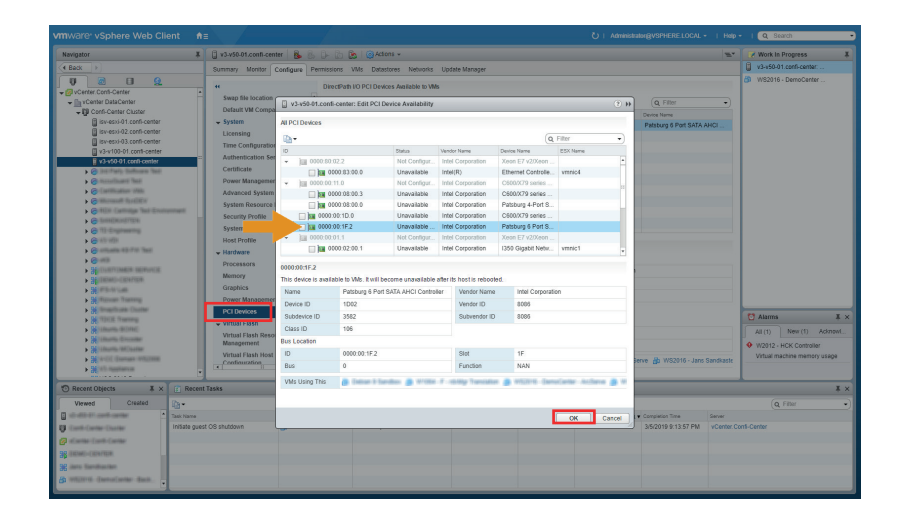

Scroll down the Configure list to the Hardware section and select **PCI Devices**.

With the device selected in the DirectPath I/O list, click the **pencil icon** at the top of the list to edit it.

Select the **appropriate device** to be used and click **OK**.

| vmware <sup>,</sup> vSphere Web Client                                                                                                    |                                   |                       |                             |                            |                    | U   Administrat        | MOVSPHERE LOCAL •        |            | I Q Search -                 |
|----------------------------------------------------------------------------------------------------|-----------------------------------|-----------------------|-----------------------------|----------------------------|--------------------|------------------------|--------------------------|------------|------------------------------|
| Navigator #                                                                                                    | 📋 v3-v50-01.confi-center 🛛 🔒 🐁    | 0-05 05 10-           | Actions +                   |                            |                    |                        |                          | ·····      | 📝 Work In Progress 🕱         |
| Back                                                                                                    | Summary Monitor Configure Pe      | rmissions VMs D       | atastores Networks Up       | tate Manager               |                    |                        |                          |            | WS2016 - DemoCenter          |
|                                                                                                    |                                   | Downey 10 0010        | and an a first light of the |                            |                    |                        |                          |            |                              |
| + Ø vCerter.Corfi-Certer                                                                                                    | Swan file location                | Directrativo PCTD     | CROCES PARIADOR ID VIRG     |                            |                    |                        |                          |            |                              |
| Center DataCenter                                                                                                    | Default VM Compatibility          | / 🖻 - G               |                             |                            |                    |                        | Q, Filter                | •          |                              |
| El isv-esxi-01.confi-center                                                                                                    | - System                          |                       |                             |                            |                    | -                      |                          |            |                              |
| isv-esxi-02.confi-center                                                                                                    | Licensing                         | E 0000.00.1F.2        |                             | Available                  | Intel Corp         | poration               | Pational o Politicaria A | HGL        |                              |
| isv-esxi-03.confi-center                                                                                                    | Time Configuration                |                       |                             |                            |                    |                        |                          |            |                              |
| v3-v100-01.conti-center                                                                                                    | Authentication Services           |                       |                             |                            |                    |                        |                          |            |                              |
| 1341001 Calle                                                                                                    | Certificate                       |                       |                             |                            |                    |                        |                          |            |                              |
| <ul> <li>Musullant feet</li> </ul>                                                                                                    | Power Management                  |                       |                             |                            |                    |                        |                          |            |                              |
| <ul> <li>Cartification UNIX</li> </ul>                                                                                                    | Advanced System Settings          |                       |                             |                            |                    |                        |                          |            |                              |
| <ul> <li>Wersself System</li> </ul>                                                                                                    | System Resource Reservation       |                       |                             |                            |                    |                        |                          |            |                              |
| <ul> <li>Mussileurines</li> </ul>                                                                                                    | Security Profile                  |                       |                             |                            |                    |                        |                          |            |                              |
| 1 Contraction                                                                                                    | System Swap                       |                       |                             |                            |                    |                        |                          |            |                              |
| <ul> <li>O information</li> </ul>                                                                                                    | Host Profile                      |                       |                             |                            | -                  |                        |                          |            |                              |
| <ul> <li>Contraction (12) (71) Test</li> </ul>                                                                                                    | - Hardware                        | 000000011-2           |                             |                            |                    |                        |                          |            |                              |
| > @ mm                                                                                                    | Processors                        | This device is availa | Die for vivis to use        |                            |                    |                        |                          |            |                              |
| <ul> <li>Sector reserves</li> <li>Sector reserves</li> </ul>                                                                                                    | Memory                            | Name                  | Patsburg 6 Port SATA AP     | 4CI Controller             | vendor Name        | Intel Corporation      |                          |            |                              |
| Statute .                                                                                                    | Graphics                          | Device ID             | 1002                        |                            | Vendor ID          | 8009                   |                          |            |                              |
| <ul> <li>36 Ranser Training</li> </ul>                                                                                                    | Power Management                  | Subdevice ID          | 3582                        |                            | Subvendor ID       | 8005                   |                          |            |                              |
| <ul> <li>Be fragilitate Date</li> </ul>                                                                                                    | PCI Devices                       | Class ID              | 106                         |                            |                    |                        |                          |            | Pl Alama T V                 |
| <ul> <li>In the second second sec</li></ul> | <ul> <li>Virtual Flash</li> </ul> | Bus Location          |                             |                            |                    |                        |                          |            |                              |
| Contraction of Contraction                                                                                                    | Virtual Flash Resource            | ID                    | 0000.00:1F.2                |                            | Slot               | 1F                     |                          |            | All (1) New (1) Acknowl      |
| <ul> <li>Martin Millioner</li> </ul>                                                                                                    | Management                        | Bus                   | 0                           |                            | Function           | NAN                    |                          |            | W2012 - HCK Controller       |
| <ul> <li>Mittill Stamas inflates</li> </ul>                                                                                                    | Confinuation                      | VMs Using This        | 🔒 Debian 9 Sandbox 🛔        | b W1064 - F - rdidligr Tra | instation 🏦 WS2016 | 5 - DemoCenter - ArcSe | rve 🍰 WS2016 - Jans S    | iantkaste  | Virtual machine memory usage |
| <ul> <li>32 11 numbers</li> </ul>                                                                                                    | (A) (A)                           |                       |                             |                            |                    |                        |                          |            |                              |
| 🕲 Recent Objects 🛛 🕱 🗶 👔 Recent                                                                                                    | t Tasks                           |                       |                             |                            |                    |                        |                          |            | ¥ ×                          |
| Viewed Created                                                                                                    |                                   |                       |                             |                            |                    |                        |                          |            | Q Filter •                   |
| all-still-diff-certific certifier * Task Name                                                                                                    | Target                            | Status                |                             | Initiator                  | Queued For S       | itart Time 1           | Completion Time          | Server     |                              |
| U Carti-Carter Chaiter Initiate gues                                                                                                    | st OS shutdown 🎒 WS2016           | DemoCe 🗸 Cor          | rpleted                     | VSPHERE LOCALI             | 4 ms               | 3/5/2019 9:13:57 PM    | 3/5/2019 9:13:57 PM      | vCenter.Co | nti-Center                   |
| Carlante-Carlo-Carlar                                                                                                    |                                   |                       |                             |                            |                    |                        |                          |            |                              |
| 38 DEMO-CENTER                                                                                                    |                                   |                       |                             |                            |                    |                        |                          |            |                              |
| Marchaeler                                                                                                    |                                   |                       |                             |                            |                    |                        |                          |            |                              |
| A start familate has                                                                                                    |                                   |                       |                             |                            |                    |                        |                          |            |                              |
|                                                                                                    |                                   |                       |                             |                            |                    |                        |                          |            |                              |

The device is shown in the DirectPath list.

You need to restart the host to activate the change.

| 2016 - PenTester 🔮<br>nary Monter Configur<br>Powered Off<br>@<br>VM Hardware<br>FPU 8 CPU<br>letrory [] 152                                                                                    | Deministrative Comparison of the Comparison of the Comparison of Comparison of Co      | Ions -<br>s Datastores Neb<br>ofer 1 Server 2016 (Gi-<br>laber (VM version 11)<br>version 10005 (Darver)<br>enf-center<br>- VM Storage P                                                                                                    | orks Update<br>d)<br>dicias                                                                                                    | Astoger                                        |                                                                                                    |                                                                                                    | CPU USADE<br>0.00 B                                                                                                    | AGE<br>B<br>B<br>C                                                                                                    | Work in Progres 8                                                                                                    |  |
|----------------------------------------------------------------------------------------------------|----------------------------------------------------------------------------------------------------|----------------------------------------------------------------------------------------------------|----------------------------------------------------------------------------------------------------|------------------------------------------------|----------------------------------------------------------------------------------------------------|----------------------------------------------------------------------------------------------------|----------------------------------------------------------------------------------------------------|----------------------------------------------------------------------------------------------------|----------------------------------------------------------------------------------------------------|--|
| Powered Off Powered Off WH Hardware FPU 8 CPU Remoy 152                                                                                                    | Permissions Snapshots     Woold - Peorflexier:     Gaset 0.5:     Marcaelt We Compatibility:     ESN 56 0 and     Volkares Tools:     Paddesses:     Nat:     Volkares:     Volkares:     Volkare      | s Datastores Neb<br>dows Server 2016 (64-<br>laber (VM version 11)<br>wrnion 10305 (Durrent)<br>erfi-conter<br>• VM Storage P<br>2016 (Secont Pottorage P                                                                                                    | ionius Update<br>it)<br>iliciaes                                                                                                    | Aanager                                        |                                                                                                    |                                                                                                    | CPU USADE<br>0.00 H<br>0.00 H<br>134.38 G                                                                                                    | AGE<br>SAGE<br>B                                                                                                    | WS2016 - DemoCenter                                                                                                    |  |
| VM Hardware<br>PU 8 CPU<br>lemory 16                                                                                                    | I(s). 0 MHz used                                                                                                    | VM Storage P                                                                                                    | licies                                                                                                    |                                                |                                                                                                    |                                                                                                    |                                                                                                    |                                                                                                    |                                                                                                    |  |
| and disk 1 40.00<br>and disk 2 198.00<br>Xher hard disks 3 hard<br>ietemotik adapter 1 100500<br>GOLOVD drive 1 Discor<br>Floopy drive 1 Discor<br>Groupstbilly ESX 0<br>Advanced Configuration | 264 MB, 0 MB merrory active<br>GB<br>0 B<br>(dista: (disconnected)<br>metched protein<br>B<br>B<br>Completed protein<br>5.0 and later (VM version 11)<br>Edit settings.<br>Ect                                                                                                    | We Manage Palakas     With Dange Palakas     With Dange Palakas     Land Reduced Data     The Same Tange Tangg Tange Tange Tangg Tangg Tangg Tang                                                                                                 |                                                                                                    |                                                |                                                                                                    |                                                                                                    |                                                                                                    |                                                                                                    | Alarma         X ×           Al (1)         New (1)         Adotext           V 0021: L-RX Combine<br>Vocal: Audots merces uses         New (1)         Adotext                                                                                                    |  |
| Target<br>tiown                                                                                                    | Status<br>S2016 - DemoCe 🗸 Cor                                                                                                    | rpleted                                                                                                    | VSPHER                                                                                                    | E LOCALX.                                      | a For S<br>4 ms                                                                                                    | Rast Time 1 •<br>3652019 9:13:57 PM                                                                                                    | Completion Time<br>3/5/2019 9:13:57 PM                                                                                                    | Server<br>vCenter.Co                                                                                                    | X ×<br>(q. Fiber •)<br>16-Center                                                                                                    |  |
| tidos                                                                                                    | And disk 3 hards 3 hards 1 hard disk 3 hards 1 hards 1 | nand data (Jane data), new data<br>support 1000 (here data)<br>DOC data (Jane data), new data<br>DOC data (Jane data), new data<br>per support new data (Jane data), new data<br>support new data (Jane data), new data<br>support new data (Jane data), new data<br>support new data (Jane data), new data<br>support new data (Jane data), new data<br>support new data (Jane data), new data<br>support new data (Jane data), new data<br>new data (Jane data), new data<br>support new data), new data<br>support new data (Jane data), new data<br>support new data (Jane data), new data<br>support new data), new data<br>support new data (Jane data), new data<br>support new data (Jane data), new data (Jane data), new data<br>support new data (Jane data), new data (Jane data), new data<br>support new data (Jane data), new data (Jane data), new data<br>support new data (Jane data), new data (Jane data), new data<br>support new data (Jane data), new data (Jane data), new data<br>support new data (Jane data), new data (Jane data), new data<br>support new data (Jane data), new data (Jane data), new data (Jane data), new data<br>support new data (Jane data), new data (Jane data), new data (Jane data), new data), new dat | nhand data 3 Java d dia (sue diala):<br>Terret data 3 Java d dia (sue diala):<br>Terret data 3 Java d dia (sue diala):<br>Terret data 3 Java d diala (sub diala):<br>Terret data 3 Java d diala d dial | name dia ana ana ana ana ana ana ana ana ana a | name data i Tube data (sole data)<br>Tube data (sole data)<br>Dice data (sole data)<br>Dice data (sole data)<br>Dice data (sole data)<br>Dice data (sole data)<br>Sole data (sole data)<br>Sole data | And deal 3 and deal yore dails<br>Dated May 11 1016 Kennetskiel<br>DDC date 11 Desemset Schwerz dails<br>DDC date 11 Desemset Schwerz date<br>and 40 MB<br>A Add NB Indealers<br>setting<br>Edd schwerz date 11 Desemset Schwerz date<br>Schwerz date 11 Desemset Schwerz date<br>Schwerz date 11 Desemset Schwerz date 11 Desemset Schwerz date<br>Schwerz date 11 Desemset Schwerz date 11 Desemset Schwerz | man dian 1 tool: Kanang Kanang Kanan | Therefore         The details received           Disc details received         Second           Disc details received         Second           Disc details received         Second           Additional received         Second           Edit victual received existing         Second           Second         Second           Bart         Second           Second         Second           Second         Second | Therefore         The design of weaking           The design of weaking         The design of weaking           DOC dist if the design of weaking         The design of weaking           Doc dist if the design of weaking         The design of weaking           Address in the weaking         The design of weaking           and doc dist if weaking         The design of weaking           and doc dist if weaking         The design of weaking           and doc dist weaking         The design of weaking           and doc dist weaking         The design of weaking           and doc dist weaking         The design of weaking           and doc dist weaking         The design of weaking |  |

After the host is restarted, the controller is ready to be assigned to a virtual machine.

Select the **VM** to which you would like to assign the controller. (If the VM is running, please turn it off.)

In the Summary tab, under VM Hardware, click **Edit Settings**.

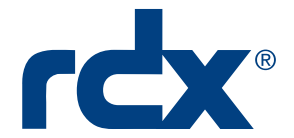

|                                                                                                    | 8' vSphere Web Client 🛛 🕈                                                                                                    |                                                                                                    |                                                                                                    |                                                                                                    |                                                                                                    | Q Search •                                                                                                   |
|----------------------------------------------------------------------------------------------------|----------------------------------------------------------------------------------------------------|----------------------------------------------------------------------------------------------------|----------------------------------------------------------------------------------------------------|----------------------------------------------------------------------------------------------------|----------------------------------------------------------------------------------------------------|----------------------------------------------------------------------------------------------------|
| Navigato                                                                                                    | ar 🖡                                                                                                    | 🙆 WS2016 - PenTester 🛛 🔮 👂 💷 🐑                                                                                                    | 🗛 🛛 🎯 Actions 👻                                                                                                    |                                                                                                    | <i>Z</i> *                                                                                                    | ₩ Work In Progress                                                                                           |
| A Back                                                                                                    |                                                                                                    | Summary Monitor Configure Permissions                                                                                                    | Snapshots Datastores Networks                                                                                                    | Update Manager                                                                                                    |                                                                                                    | WS2016 - PenTester - E                                                                                       |
| U                                                                                                    |                                                                                                    | Powered Off<br>Powered Off<br>What has<br>been took                                                                                                    | Here Microsoft Windows s Server 2616 (64-bit)<br>ED3 6 6 and biter (VM vessen 11)<br>Bitel name, vessen 10305 (Durrel)<br>6 - PenTester - Edit Settings<br>Uware VM Optons SDRS Rules x                                                                                                    | () in<br>App Options                                                                                                    | COO H2<br>COO H2<br>COO H3<br>COO H3<br>CO | WS2016 - DemoCenter                                                                                          |
|                                                                                                    | Intering loss all rises           Intering loss all rises                                                                                                    | VN Hotelsen     Vor Construction     Vor Construction     Vor Const | Alter and a set of the set of the set o | 0000         Image: Connect.           0000         Image: Connect.           0000         Image: Connect.           0         Connect. |                                                                                                    | 🖸 Aluma 🛛 🗴 x                                                                                                |
| Virv<br>Bi                                                                                                    | A MODIFIC Pre-Index     A MODIFIC Pre-Index     Costant     Costant     C | Advenced Configuration     Task      e virtual machine                                                                                                    | A Call Davice     A Call Davice     A Call Davice     SC31 Controller     SC31 Controller     SC31 Controller     Sc31 Controller     Sc31 Controller     Sc31 Controller     Sc31 Controller     Sc31 Controller     Sc31 Controller     Sc31 Controller                                                                                                    | Add                                                                                                    | 1* Companies Time Barrow<br>X 38:37 PM 35:0219 536 38 PM Conten Co                                                                                                    | At (1) Sev (1) Admed.<br>VIDUE HCK Costoler<br>VIDUE inscher menery usge<br>X X<br>(Q, Fibur •)<br>et-Center |
| Carlos and a second second sec | a Carlo<br>Canton<br>Sector •                                                                                                    |                                                                                                    |                                                                                                    |                                                                                                    |                                                                                                    |                                                                                                    |

# At the pop-up screen, using the **New device** menu at the bottom, select **PCI Device**.

Click **Add** to the right of the menu button.

|                                                                                                    |                                                                                                    |                                                                                                    |                                                                                                    |                                                                                                    |                                                          |                         | C Search •                                          |
|----------------------------------------------------------------------------------------------------|----------------------------------------------------------------------------------------------------|----------------------------------------------------------------------------------------------------|----------------------------------------------------------------------------------------------------|----------------------------------------------------------------------------------------------------|----------------------------------------------------------|-------------------------|-----------------------------------------------------|
| Navipator                                                                                          | *                                                                                                    | 😥 WS2016 - PenTester 🛛                                                                                                    | 🕈 👂 🗏 🛞 🚓 🛛 🎯 Actions 🔹                                                                                                    |                                                                                                    |                                                          |                         | 🖌 Work in Progress 🛛 👢                              |
| A Back                                                                                             |                                                                                                    | Summary Monitor Confe                                                                                                    | ure Permissions Snapshots Da                                                                                                    |                                                                                                    |                                                          | WIS2016 - PenTester - E |                                                     |
|                                                                                                    | <u>0</u>                                                                                                    | Powered Off                                                                                                    | WS2016 - PenTester<br>Gest 05: Microsoft Windows<br>Compatibility: ESU 6.0 and later (V<br>VMv are Tools: Not running, version<br>C WS2016 - PenTester - Edit                                                                         | Server 2016 (64-bit)<br>14 varianis 11)<br>19365 (Canved)<br>1. SetTraps                                                                                                    | © ***<br>*********************************               | 540E<br>1540E           | WS2016 - DemoCenter                                 |
| die Transe Trans Andre<br>die Transe Litt mens<br>die Transe Trans Andre<br>die Transe Trans Andre | on Damon 4<br>I faror<br>I Chal                                                                                                    |                                                                                                    |                                                                                                    | s SDRS Rules vApp Options           16384         •           40         *             GB         •                                                                                                    | •                                                        | =                       |                                                     |
|                                                                                                    | n<br>Anticent<br>Dauter Hanke Mit<br>Dauter Hanke Mit<br>Hanke Mit<br>Hanke Mit<br>Hanker Mit<br>Hanke Mit<br>Hanke Mit<br>Hanke Mit<br>Hanker Mit<br>Hanker | VMM Harthwere     CPU     CPU | + → Hard disk 2           + → Hard disk 2           + → Hard disk 2           + → Hard disk 2           + → → Hard disk 2           + → → Hard disk 2           + → → → Hard disk 2           + → → → → → → → → → → → → → → → → → → → | Tel:                                                                                                    | 0                                                        |                         | Atems & x     Altrin Insertion     Altrin Overstein |
| WS2016 - PenTez<br>U VCC Backup Cluster                                                            |                                                                                                    | Advanced Configurati                                                                                                    | 50<br>                                                                                                    | Note: Some virtual machine operations are unavailable when<br>PCIPCle passfrisciph devices are present. You cannot<br>suspend, migrate with vMotion, or take or restore snapshots of<br>such virtual machines. |                                                          |                         | Vitual machine memory usage                         |
| Wecent objects                                                                                     | A X Recent                                                                                                    | 13585                                                                                                    | New device:                                                                                                    | PCI Device  Add                                                                                                    |                                                          |                         | * ×                                                 |
| Verward Created                                                                                    | 1 In - Task Name<br>Reconfigure                                                                                                    | Targ<br>viribual machine                                                                                                    | Compatibility: ESXi 6.0 and lak                                                                                                    | r (VM vesion 11) CK C                                                                                                    | ance 1 Completion Time<br>0 36 37 PM 3/5/2019 9 36 38 PM | Server<br>vCenter Corr  | (Q. Filter •)                                       |

The new PCI passthrough device is shown. Click OK.

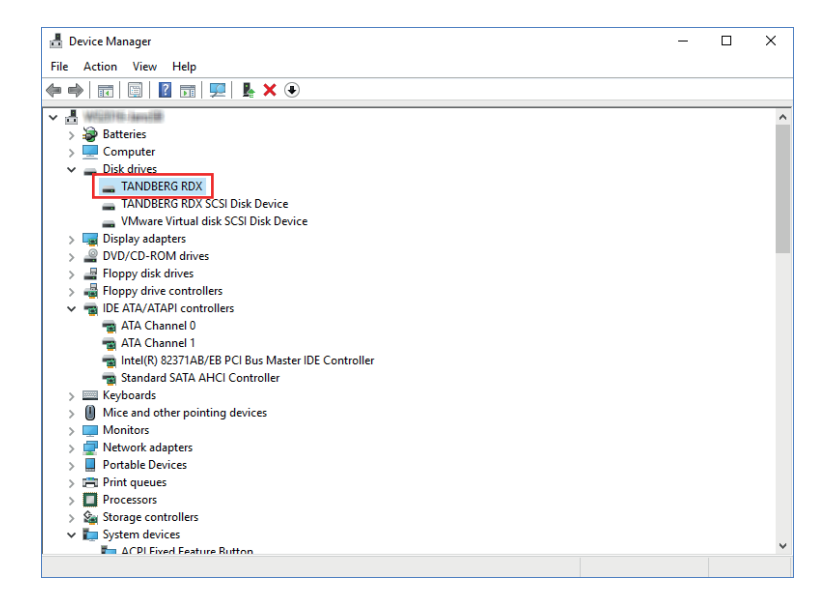

You can use **Windows Device Manager** to check that the RDX device is now shown.

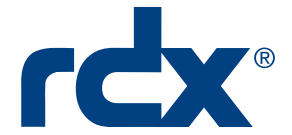

| RDX Manage<br>Tools H | er Drive List<br>Ielp |                     |              |                  |                |                  | - 0         |
|-----------------------|-----------------------|---------------------|--------------|------------------|----------------|------------------|-------------|
| Drive                 | Drive Vendor          | Drive Type          | Drive Status | Cartridge Vendor | Cartridge Size | Cartridge Status | Data Access |
| E:                    | TANDBERG              | SATA III            | Good         | TANDBERG         | 1024 GB        | Good - Encrypted | Allowed     |
| E                     | IANUBERG              | Linux               | Good         |                  |                | NO MEDIA         |             |
|                       |                       | Scan for RDX Drives | 5            |                  | Manage R       | DX Drive         |             |

A quick check of the **RDX Manager Drive List** should also show the drive available.

The virtual machine needs now to be restarted to have the SATA controller recognized. Once rebooted, return the ESXi host back to operating mode from maintenance mode.

# Using USB 3.0 drives

USB 3.0 controllers, which are available at the ESXi host, can be utilized by virtual machines. That way, VMs are able to access RDX drives directly for individual storage tasks.

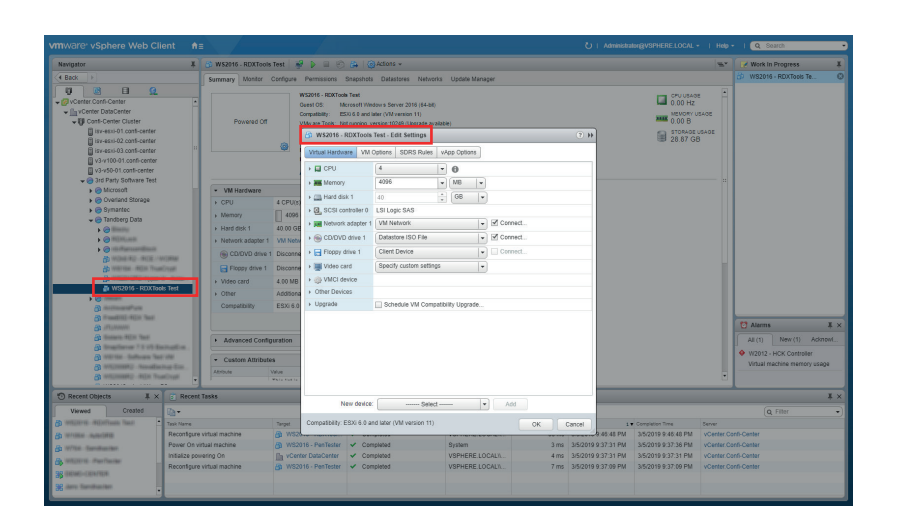

Select the USB drive and, under the Summary tab, in the VM Hardware subsection, click **Edit Settings** to open the pop-up settings screen.

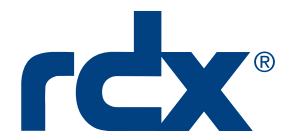

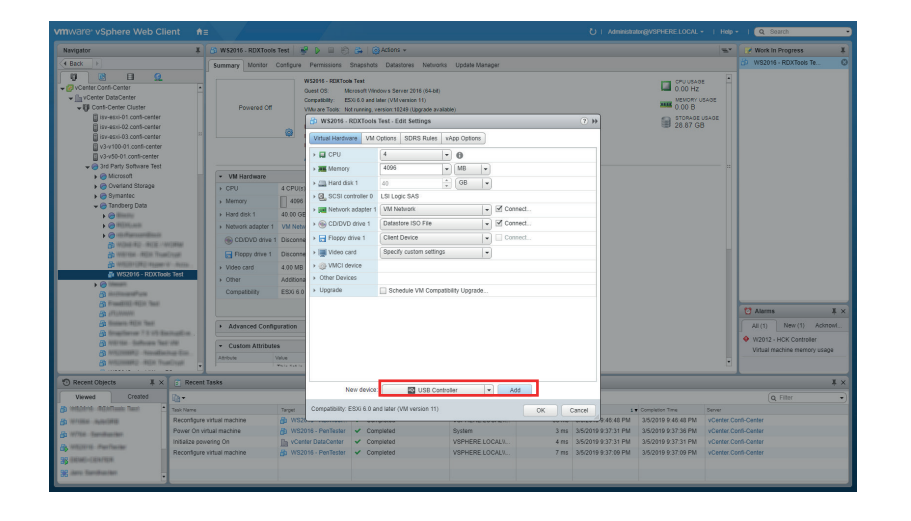

Using the **New device** drop-down list at the bottom, select **USB Controller** and click **Add**.

| mware vSphere Web Client                                                                                                    |                                                                                                    |                                                                                                    |                                                                                                    |                                                                                                    |                                                      |                                                                        |                                                                                                    |                                                                | Q Search •                                                                                                    |
|----------------------------------------------------------------------------------------------------|----------------------------------------------------------------------------------------------------|----------------------------------------------------------------------------------------------------|----------------------------------------------------------------------------------------------------|----------------------------------------------------------------------------------------------------|------------------------------------------------------|------------------------------------------------------------------------|----------------------------------------------------------------------------------------------------|----------------------------------------------------------------|----------------------------------------------------------------------------------------------------|
| Navigator #                                                                                                    | 🚳 WS2016 - RDXTools Test                                                                                                    |                                                                                                    | tions +                                                                                                    |                                                                                                    |                                                      |                                                                        |                                                                                                    | -                                                              | 🧭 Work In Progress 🛛 🕱                                                                                                    |
| Back     F                                                                                                    | Summary Monitor Configure                                                                                                    | Permissions Snapshots                                                                                                    | Datastores Networks                                                                                                    | Update Manager                                                                                                    |                                                      |                                                                        |                                                                                                    |                                                                | 🗇 WS2016 - RDXTools Te 🔘                                                                                                    |
| Conclusion Calabra Conclusion Calabra Conclusion Ca |                                                                                                    | WS2016 - REXITOols Text<br>Gensil DS. Microsoft Window<br>Compatibility: ESXI 6 8 and late<br>VMs are Tools. Fold nummer, vers<br>WS2016 - RDXTools Te<br>Withuri Hardware VM Op<br>D CPU                                                                                                    | App Options                                                                                                    | *                                                                                                    | 0.00 HZ<br>0.00 HZ<br>0.00 HZ<br>0.00 B<br>250.87 GB |                                                                        |                                                                                                    |                                                                |                                                                                                    |
| Berger Sehner Net     Berger Sehner Net     Berger     Berger      | - VM Hadeware     - CPU     - CPU     - | Mercoy     Marcoy     Marcoy     Marcos     Marcos | 4666<br>40<br>LSI Lopic SAS<br>WM Network<br>Datasters ISO File<br>Client Davice<br>Specify custom setting<br>Schedule VM Comp<br>USB 3.0<br>USB 3.0 | N®      P     N     N     N     N     N     N     N     N     N     N     N     N     N     N     N     N     N     N     N     N     N     N |                                                      |                                                                        |                                                                                                    |                                                                | Image: Image: |
| T Recent Objects I × T Recen                                                                                                    | t Tasks                                                                                                    |                                                                                                    |                                                                                                    |                                                                                                    |                                                      |                                                                        | _                                                                                                    |                                                                | ¥ ×                                                                                                    |
| Viewed Created                                                                                                    |                                                                                                    | New device:                                                                                                    | USB Contro                                                                                                    | ewr 💌 Add                                                                                                    |                                                      |                                                                        |                                                                                                    |                                                                | Q Filter •)                                                                                                    |
| An instance - Appendix Name     Appendix - Appendix - Appendi      | te vitual machine (3) WS2<br>vitual reachine (3) WS2<br>vitual reachine (3) WS2<br>vitual machine (3) WS2                                                                                                    | Compatibility: ESN 6.0 and<br>116 - PenTester                                                                                                    | ster (VM version 11)<br>ned<br>ned                                                                                                    | System<br>VSPHERE LOCALIA<br>VSPHERE LOCALIA                                                                                                  | OK Cancel<br>3 ma 3/5/2<br>4 ms 3/5/2<br>7 ms 3/5/2  | 1.<br>9 45 48 PM<br>019 9 37 31 PM<br>019 9 37 31 PM<br>019 9 37 09 PM | Comparison Time<br>3:5(2019 9:46:48 PM<br>3:5(2019 9:37:36 PM<br>3:5(2019 9:37:31 PM<br>3:5(2019 9:37:09 PM | Server<br>VCenter Co<br>VCenter Co<br>VCenter Co<br>VCenter Co | 36-Center<br>65-Center<br>66-Center<br>66-Center                                                                                                    |

The **New USB Controller** is added to the Virtual Hardware list.

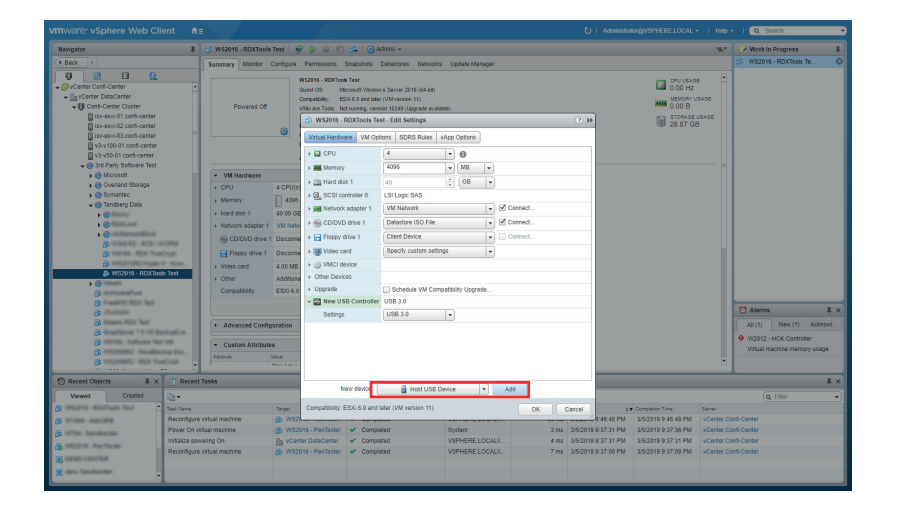

Again, using the **New device** drop-down list at the bottom, select **Host USB Device** and click **Add**.

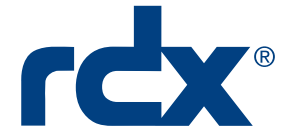

|                                                                                                    |                  |                                |           |                                                                                                    |                         |            |                   |          |         |                   |                                                                 |            | d south •                    |
|----------------------------------------------------------------------------------------------------|------------------|--------------------------------|-----------|----------------------------------------------------------------------------------------------------|-------------------------|------------|-------------------|----------|---------|-------------------|-----------------------------------------------------------------|------------|------------------------------|
| Navigator                                                                                                    | * (              | WS2016 - RDXTools              | Test      |                                                                                                    | Actions +               |            |                   |          |         |                   |                                                                 | 54         | Work in Progress             |
| C Back                                                                                                    | 0                | Summary Monitor C              | Contigure | Permissions Snapshots                                                                                                    | Datastores Netwo        | rks Up     | date Manager      |          |         |                   |                                                                 |            | 🚯 WS2016 - RDXTools Te 🔘     |
| Image: Control Control         Image: Control Control           Image: Control Control         Image: Control Control           Image: Control Control         Image: Control Control           Image: Control Control         Image: Control Control           Image: Control Control         Image: Control Control           Image: Control Control         Image: Control Control           Image: Control Control         Image: Control           Image: Control Control         Image: Control                                                                                                    |                  |                                | 0         | Hold Status Intel     Concentration March Status 2019 (State)     Concentration     Concentration |                         |            |                   |          |         | 7 H               | CPU USAG<br>0.00 Hz<br>0.00 Hz<br>0.00 B<br>STORAGE<br>28.87 GE |            |                              |
| V3-V100-01.confi-center                                                                                                    |                  |                                |           | A D CRU                                                                                                    | 14                      |            |                   |          |         |                   |                                                                 |            |                              |
| - O 3rd Party Software Test                                                                                                    |                  |                                |           | - Marcino                                                                                                    | -                       |            | l un l            |          |         | _                 |                                                                 |            |                              |
| > @ Microsoft                                                                                                    |                  | · VM Hardware                  |           | > ME Merricry                                                                                                    | +030                    |            | N8 -              |          |         |                   |                                                                 |            |                              |
| 🕨 🎯 Overland Storage                                                                                                    |                  | + CPU                          | 4 CPU(s)  | > I Hard disk 1                                                                                                    | 40                      |            | GB 👻              |          |         |                   |                                                                 |            |                              |
| <ul> <li>Bymartec</li> </ul>                                                                                                    |                  | + Memory                       | 4096      | > Q_ SCSI controller 0                                                                                                    | LSI Logic SAS           |            |                   |          |         |                   |                                                                 |            |                              |
| - Ginnoberg Data                                                                                                    |                  | + Rand disk 1                  | 40.00 GF  | Network adapter 1                                                                                                    | VM Network              |            |                   | Connect  |         |                   |                                                                 |            |                              |
| Contraction of                                                                                                    |                  | Network adapter 1              | VM Neto   | >  CD/DVD drive 1                                                                                                    | Datastore ISO F         | ile .      |                   | Connect. |         |                   |                                                                 |            |                              |
| · Onto Harmon Street                                                                                                    |                  | @ CO.000 Ales 1                | Directore | Flacov drive 1                                                                                                    | Client Device           |            |                   | Connect. |         |                   |                                                                 |            |                              |
| Contract and and a                                                                                                    | NORM             | Cubibaner                      |           | · INT Make could                                                                                                    | Provide curtare         | ation      |                   |          |         | _                 |                                                                 |            |                              |
| A AND A AND  | 1.00             | Hickory drive 1                | Disconse  | · · · · · · · · · · · · · · · · · · ·                                                                                                    |                         |            |                   |          |         | _                 |                                                                 |            |                              |
| WS2016 - RDXTo                                                                                                    | xis Test         | <ul> <li>Video card</li> </ul> | 4.00 MB   | · Other Device                                                                                                    |                         |            |                   |          |         | _                 |                                                                 |            |                              |
| <ul> <li>O Messari</li> </ul>                                                                                                    |                  | + Other                        | Additiona | > Other Devices                                                                                                    |                         |            |                   |          |         | _                 |                                                                 |            |                              |
| () inclusion of some                                                                                                    |                  | Compatibility                  | ES30 6.0  | > Upgrade                                                                                                    | Schedule VM             | Compatit   | iity Upgrade      |          |         | _                 |                                                                 |            |                              |
| Contraction of the local division of the local division of the loc |                  |                                |           | - Mew USB Controls                                                                                                    | Nº USB 3.0              |            |                   |          |         |                   |                                                                 |            | 17 Alarma X X                |
| A Design Attached                                                                                                    |                  |                                |           | Settings                                                                                                    | USB 3.0                 | *          |                   |          |         |                   |                                                                 |            |                              |
| A frantierer 7 2 of 2                                                                                                    | and a            | Advance                        |           | 🔶 📓 New Host USB dev                                                                                                    | ice Tandberg Data I     | XOX        |                   |          |         |                   |                                                                 |            | AL(1) New(1) Address         |
| A STREET, Saltown Ter                                                                                                    | 198              | - Custom Attributes            |           | Select host device                                                                                                    | Connection to thi       | USB de     | vice is available |          |         |                   |                                                                 |            | W2012 - HCK Controller       |
| a recounty results                                                                                                    | nate.            | Advitate V                     |           | vMotion support                                                                                                    | Support vMat            | on while a | levice is conne   | ted      |         |                   |                                                                 |            | Virtual machine memory usage |
| Contracting states for                                                                                                    | and the second   |                                |           |                                                                                                    |                         |            |                   |          |         |                   |                                                                 |            |                              |
| TRecent Objects                                                                                                    | B Recent Ta      | sks                            |           |                                                                                                    |                         |            |                   |          |         |                   |                                                                 |            | ¥ ×                          |
| Viewed Created                                                                                                    | ila-             |                                |           | New device:                                                                                                    | Hott US                 | 3 Device   |                   | Add      |         |                   |                                                                 |            | Q Filter                     |
| () WEIGHT MEDITING THAT                                                                                                    | Task Name        |                                | Tarpet    | Compatibility: ESXI 6.0 an                                                                                                    | d later (VM version 11) |            |                   | OK       | Can     | (H) 1             | Completion Time                                                 | Server     | <u> </u>                     |
| do service automa                                                                                                    | Reconfigure vir  | tual machine                   | a wsz     |                                                                                                    |                         |            |                   |          |         | 9:48:48 PM        | 3/5/2019 9:46:48 PM                                             | vCerter.Co | eff-Center                   |
| A with tendenter                                                                                                    | Power On virtu   | al machine                     | B WS2     | 016 - PenTester 🗸 Com                                                                                                    | beteid                  | Sys        | tern              |          | 3 ms 3/ | 5/2019 9:37:31 PM | 3/5/2019 9:37:36 PM                                             | vCerter.Co | eff-Center                   |
| A second during                                                                                                    | Initialize power | ing On                         | In vCen   | ter DataCenter 🗸 Com                                                                                                    | beted                   | VSF        | HERE LOCAL        |          | 4 ms 3/ | 5/2019 9:37:31 PM | 3/5/2019 9:37:31 PM                                             | vCerter.Co | rfi-Certer                   |
| Statistic contain                                                                                                    | Reconfigure vi   | tual machine                   | 6 W92     | 016 - PenTester 🗸 Com                                                                                                    | pieted                  | VSF        | HERELOCAL         |          | 7 ms 3/ | 5/2019 9:37:09 PM | 3/5/2019 9:37:09 PM                                             | vCerter.Co | ef-Center                    |
| and the second second s |                  |                                |           |                                                                                                    |                         |            |                   |          |         |                   |                                                                 |            |                              |
|                                                                                                    |                  |                                |           |                                                                                                    |                         |            |                   |          |         |                   |                                                                 |            |                              |

| 4                                            | Device Manager | - | - 🗆 X |
|----------------------------------------------|----------------|---|-------|
| File Action View Help                        |                |   |       |
|                                              |                |   |       |
| 🔺 🚔 Demo-BEWS                                |                |   | ^     |
| Batteries                                    |                |   |       |
| ▷ IN Computer                                |                |   |       |
| ⊿ m Disk drives                              |                |   |       |
| TANDBERG RDX                                 |                |   |       |
| WMware Virtual disk SCSI Disk Device         |                |   |       |
| WMware Virtual disk SCSI Disk Device         |                |   |       |
| Display adapters                             |                |   |       |
| DVD/CD-ROM drives                            |                |   |       |
| Floppy disk drives                           |                |   |       |
| Floppy drive controllers                     |                |   |       |
| IDE ATA/ATAPI controllers                    |                |   |       |
| Keyboards                                    |                |   | =     |
| Medium Changer devices                       |                |   |       |
| Mice and other pointing devices              |                |   |       |
| Monitors                                     |                |   |       |
| Network adapters                             |                |   |       |
| ▷ I Ports (COM & LPT)                        |                |   |       |
| Print queues                                 |                |   |       |
| Processors                                   |                |   |       |
| ⊿                                            |                |   |       |
| LSI Adapter, SAS 3000 series, 8-port with 10 | 68             |   |       |
| Microsoft iSCSI Initiator                    |                |   |       |
| Microsoft Storage Spaces Controller          |                |   | _     |
| Image: System devices                        |                |   |       |
| N I Tane drives                              |                |   |       |
|                                              |                |   |       |

This PC

DVD Drive (E:) IRM\_SSS\_X64FRE\_EN-US\_DV5 0 hytes free of 3.97 GB

✓ C Search This PC

Compute

€

☆ Favorites ■ Desktop

Downloads

🌉 This PC

🔓 Desktop

Desktop
 Documents
 Documents
 Downloads
 Music
 Pictures
 OS (C:)
 Data (D:)
 DVD Drive (E:) (RM\_S
 Iss. Prov (E:)

BUSB-RDX (F:)

1022599

Recent places

View Manage

Folders (6)

Pictures Devices and drives (5) Floppy Disk Drive (A:)

Desktop

Downloads

Data (D:) 44.5 GB f

USB-RDX (F:) 833 GB free of 931 GB The New Host USB device is added to the hardware list.

Click OK. The virtual machine can now be restarted.

Start the user interface, choose the desired virtual machine and select Power On.

The RDX drive is now ready for individual storage tasks.

After restarting your virtual machine, the Windows Device Manager shows the RDX as a new disk drive.

The RDX drive is also now visible in the explorer of the virtual machine and can be used for backup and archiving tasks.

Sales and support for Overland-Tandberg products and solutions are available in over 90 countries. Contact us today at salesemea@overlandtandberg.com

. 🗆 X

IB v3 Feb23 2021

©2020 Overland-Tandberg. All trademarks and registered trademarks are the property of their respective owners. The information contained herein is subject to change without notice and is provided "as is" without warranty of any kind. Overland-Tandberg shall not be liable for technical or editorial errors or omissions contained herein.